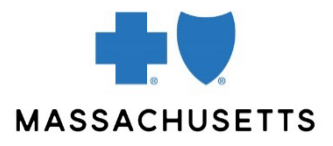

# CONNECTCENTER Provider Management

| INTRODUCTION        | <u>ConnectCenter</u> <sup>™</sup> is an eTool for real-time transactions and professional claim submission. It is a product of <u>Change Healthcare (CHC)</u> .                                                                                               |
|---------------------|----------------------------------------------------------------------------------------------------|
|                     | The Provider Management area in ConnectCenter allows you to create provider records that you can use throughout the application. These records will save you time in everything you do in ConnectCenter, from simple eligibility inquiries to complex claims. |
|                     | To maximize your efficiency, we also strongly recommend creating provider <u>defaults</u> . All users can create their own defaults.                                                                                                    |
|                     | Read our Quick Start guide for more about ConnectCenter.                                                                                                    |
| BEFORE YOU<br>Begin | It is very important that you do not create duplicate provider records. Before adding a new record, review your list of providers in Provider Management.                                                                                                    |
|                     | <b>Note:</b> If you entered claims using Online Services, Change Healthcare transferred your provider information to ConnectCenter. Please review these records before using them in transactions or claims.                                                  |
|                     | To create or edit provider records, enter ConnectCenter and go to Admin>Provider Management.                                                                                                    |
| SEARCHING           | <ul> <li>Search your provider records to:</li> <li>Confirm that you have not already created a record for a certain provider</li> <li>Review or edit a provider's details</li> </ul>                                                                          |
|                     | You can search your provider records using the filters below the column headings. To search by NPI, use the field below the <b>Primary ID</b> column heading.                                                                                                 |

|                   | Provider S         | earch Results                          |                      |                     |                     |                         |                           | • Live        | Chat ?             |
|-------------------|--------------------|----------------------------------------|----------------------|---------------------|---------------------|-------------------------|---------------------------|---------------|--------------------|
|                   | Biller: 214        | 049 - BCBS MA WC Submitte              | r: 214049 - BCB      | S MA                |                     |                         |                           |               |                    |
| You can search    | CREATE             | TRANSACTION/PRODUCTS                   |                      |                     |                     |                         |                           | D             | ownload CSV        |
| your provider     | Submitter ID-      | Primary ID 🔺 Other ID                  | Last/Org             | First Name          | Middle Email        | Phone                   | Effective Date            | Status        | Expiration         |
| records using the | Filter by Submitte | Filter by Primary   Filter by Other ID | Filter by Last/Org I | Filter by First Nam | Filter by Filter by | Email Filter by Phone 1 | lur Filter by Effective D | Filter by Sto | Filter by Expirati |
| filters below the | 214040             | 1234567890                             | WORCESTER RE.        | <u></u>             |                     |                         | 01/20/2022                | ACTIVE        |                    |
| column headings   | +049               | 1234567890                             | <u>SMITH</u>         | Jane                | jsmith@             | wo 15085551212          | 08/13/2021                | ACTIVE        |                    |
|                   | 214049             | 1234567890                             | WILLIAMS             | Orla                | owillia             | @wo 15085551212         | 08/13/2021                | ACTIVE        |                    |
|                   | 214049             | .1234567890                            | JACKSON              | Stephen             | sjackso             | on@ 15085551212         | 09/10/2021                | ACTIVE        |                    |
|                   | 214049             | 1234567890                             | GARCIA               | Emmett              | egarci              | a@w 1508555121:         | 2 10/03/2021              | ACTIVE        |                    |

Click the provider's NPI or name to open their record.

## CREATING A Record

To create a provider record, go to **Admin>Provider Management** and click the **Create** button.

| Provider Search Results                                    |                      |                     |             |                 |                     |                       | ▶ <u>Live</u> | Chat ?             |
|------------------------------------------------------------|----------------------|---------------------|-------------|-----------------|---------------------|-----------------------|---------------|--------------------|
| Biller: 214049 - BCBS MA WC Submitter:                     | 214049 - BCB         | S MA                |             |                 |                     |                       |               |                    |
| CREATE TRANSACTION/PRODUCTS                                |                      |                     |             |                 |                     |                       | D             | ownload CSV        |
| Submitter ID Primary ID  Other ID                          | Last/Org             | First Name          | Middle      | Email           | Phone               | Effective Date        | Status        | Expiration         |
| Filter by Submitter Filter by Primary I Filter by Other ID | Filter by Last/Org 1 | Filter by First Nam | Filter by I | Filter by Email | Filter by Phone Nur | Filter by Effective D | Filter by Sto | Filter by Expirati |

The **Create Provider** screen appears. You will be prompted to enter an ID number (see below). Enter the provider's NPI and **hit the Tab key** on your keyboard.

▲ Only the Tab key will check the NPI provided against the National Plan and Provider Enumeration System (NPPES).

If the NPI is found in the NPPES registry, data from the registry will be populated into ConnectCenter.

▲ If the data from the registry is out-of-date, you can and should correct it.

| rovider Search Results Create Provider                         |                                                                     |                                                             |                              | Live Chat |   |
|----------------------------------------------------------------|---------------------------------------------------------------------|-------------------------------------------------------------|------------------------------|-----------|---|
| PROVIDER                                                       |                                                                     |                                                             |                              |           |   |
| Submitter Information                                          | Other Demographic Information                                       | Alternate Provide                                           | r IDs                        |           |   |
| Biller<br>214049 - BCBS MA WC                                  | Tax ID                                                              | Provider ID                                                 | Туре                         | Group     |   |
| Submitter                                                      | Primary Taxonomy Code                                               |                                                             |                              |           |   |
| Registration ID                                                | Moiling Address                                                     |                                                             |                              |           |   |
| Provider Demographic Information<br>ID Type *<br>NPI ✓<br>ID * | Enter the NPI and h<br>keyboard (not the E<br>search for the NPI in | nit the <b>Tab</b> key<br>Enter/Return ke<br>n the national | on you<br>ey) to<br>registry | r         | ~ |
| Entity * Provider                                              | If data is then popu<br>to make sure it is st                       | lated, check th<br>ill accurate.                            | ne data                      | IATE II   |   |
| Type *                                                         |                                                                     |                                                             |                              |           |   |
| Physician 🗸                                                    | •                                                                   |                                                             |                              |           |   |
| Last/Org Name *                                                |                                                                     | Activation                                                  |                              |           |   |

Correct or manually enter as many provider details as you can.

| Biller                                                                | Other Demographic Information | Alternate Provider IDs                                                                |
|-----------------------------------------------------------------------|-------------------------------|---------------------------------------------------------------------------------------|
| 214049 - BCBS MA WC                                                   | ×                             | Provider ID Type Group                                                                |
| Submitter                                                             | Primary Taxonomy Code         | Tax ID and Taxonomy<br>Codes are entered here                                         |
| Registration ID                                                       | ✓ Mailing Address             |                                                                                       |
| Provider Demographic Information<br>ID Type *                         |                               | ID Туре                                                                               |
| ID *                                                                  | The option                    | n you select from the Entity                                                          |
| Entity *<br>Lab                                                       | can be ch                     | necked off                                                                            |
| Lab                                                                   | Physical Address Same of      |                                                                                       |
| Entity *<br>Lab<br>Group ID<br>Type *<br>Physician<br>Last/Org Name * |                               | as Mailing<br>HIS ID<br>Pn-physician" from this menu to<br>First Name field optional. |

Click the **Submit** button to save your record.

need in your claim.

To have provider information appear on transaction and claims screens automatically, create provider defaults. You can choose defaults for three types of fields:

- The default **Requesting Provider** will appear on real-time transaction (non-claim submission) screens.
- The default **Billing Provider** and the default **Rendering/Performing Provider** will appear on the 1500 claim form.

You can set defaults in your Provider Management or in the Select a Provider screen.

### **PROVIDER MANAGEMENT**

To set defaults in Provider Management, <u>search</u> for the provider you would like to set as a default. Click the provider's name to open their record, and then click a check box in the "Set Provider As Default" area.

| ADAM          | State Zip                       |                    |
|---------------|---------------------------------|--------------------|
| Middle Name   | MA 🗸 01107-1192                 | De-Activate        |
|               |                                 | De-activate Reason |
| Title         | Set Provider As Default         | ~                  |
|               | Requesting Provider             | Expiration Date    |
| Prefix Suffix | Billing Provider                | mm/dd/yyyy         |
|               | Rendering / Performing Provider |                    |

CREATING PROVIDER DEFAULTS Your default **Requesting Provider** should be the provider identified on the claim as receiving payment. If you are submitting claims through ConnectCenter, your default Requesting Provider should also be your default Billing Provider (that is, the top two check boxes are both checked).

| Other                                                                                                    | ▼ MA ▼                                |                               |
|----------------------------------------------------------------------------------------------------|---------------------------------------|-------------------------------|
| Group ID                                                                                                    | Physical Address Some as Mailing      | HIS ID                        |
| Your default                                                                                                    | ▼                                     |                               |
| Requesting Provider                                                                                                    | City                                  | Activation<br>Effective Date: |
| nould be the                                                                                                    |                                       | 05/08/2022                    |
| on the claim as                                                                                                    | Stote Zip                             |                               |
| eceiving payment                                                                                                    | · · · · · · · · · · · · · · · · · · · | De-Activate                   |
| Second gradient and a second second s |                                       | De-octivate Reason            |
| Title                                                                                                    | Set Provider As Default               | ~                             |
|                                                                                                    | Requesting Provider                   | Expiration Date               |
|                                                                                                    | Billing Provider                      | mm/dd/yyyy 🗰                  |

## THE SELECT A PROVIDER SCREEN

Alternatively, you can set a default provider in the Select a Provider screen.

To select a default Requesting Provider for real-time transactions, go to **Verification>New Eligibility Request** and click the **Find Provider** button. Select a default in the right-hand column.

| Sele   | ct a Provider        |                        |                                |                  |                                       |                                        |                       | Live Cho           | <u>nt</u> ? |    |
|--------|----------------------|------------------------|--------------------------------|------------------|---------------------------------------|----------------------------------------|-----------------------|--------------------|-------------|----|
| Select | Primary Id           | Last/Org Name          | <ul> <li>First Name</li> </ul> | Tax ID           | Taxonomy Code                         | Effective Date                         | Status Ex             | piration           | Defau       | It |
| 0      | Filter by Primary Id | Filter by Last/Org Nan | Filter by First Name           | Filter by Tax ID | Filter by Taxonomy Code<br>208000000X | Filter by Effective Date<br>08/13/2021 | Filter by Statu Filte | er by Expiration ( | 0           |    |
| 0      | Click a              | button he              | ere to set                     | a provider       | as a defau                            | lt 121                                 | ACTIVE                |                    | Ø           |    |
| 0      |                      |                        | •••                            |                  | 152W00000X                            | 0172072022                             | ACTIVE                |                    | 0           |    |
| 0      |                      |                        |                                |                  |                                       | 10/21/2021                             | ACTIVE                |                    | 0           |    |
| 0      |                      |                        | 0014                           |                  | 103TC0700X                            | 09/10/2021                             | ACTIVE                |                    | 0           |    |

If you will be using ConnectCenter to submit claims, we recommend setting your default Billing Provider and Rendering Provider in the **Claim Details** tab (the second tab) of a new claim form.

• You can open a new claim form by going to Claims>Create a Claim> Professional.

Click the **Collapse All** option. Go to the **Billing Provider** section, click **Find Provider**, and select a default. Repeat the process for **Rendering Provider**. (This is not necessary if you set your defaults in the Provider Management area.)

| Claim                   |                                                      | Live Chat    | 0   |
|-------------------------|------------------------------------------------------|--------------|-----|
| 1500 FORM CLAIM DETAILS | SERVICE LINE DETAILS                                 |              |     |
|                         |                                                      |              |     |
| Payer                   |                                                      |              |     |
| Insured/Subscriber      |                                                      |              |     |
| Patient                 | Best practice:                                       |              |     |
| Billing Provider        |                                                      |              |     |
| Rendering Provider      | 1. Open a new claim form and click the               |              |     |
| Service Facility        | Claim Details tab                                    |              |     |
| Pay to Provider Address |                                                      |              |     |
| Other Providers         | 2. Set the default Rilling Provider and the          |              |     |
| Claim Information       | 2. Set the default billing Provider and the          |              |     |
| Other Insurance/COB     | default Rendering Provider from this scree           | :II.         |     |
| Other Insurance/COB     |                                                      |              |     |
| DELETE CLAIM Your clai  | m has been saved. 02/08/2022 16:07:19 CT SAVE VALIDA | TE SUBMIT FO | ORM |

You can change your defaults at any time.

USING PROVIDER RECORDS If you elect not to create provider defaults or if you need to override your default, you can use the **Find Provider** button or the **+** button (on the 1500 claim form) to open the **Select a Provider** screen.

- NPI NPI NPI + 4 NPI 5 NPI 6 NPI + Total Service Lines (0) +Add Service Line 27. Accept Assignment? (For gov't claims, see back) 25. Federal Tax I.D. Number 26. Patient's Account No 28. Total Charge 29. Amount Poid 30. Reserved For NUCC Use SSN EIN Assigned  $\sim$ C 31. Signature Of Physician Or Supplier Including Degrees Or Credentials 32. Service Facility Location Infor 33. Billing Provider Middle: Last/Organiz Suffix: (I certify that the statements on the rever apply to this bill and are made a part the Date: (MM/DD/YYYY) Signed: Address Line Or ss Line .NP + DELETE CLAIM SAVE VALIDATE SUBMIT FORM
- The + button appears near provider fields when space is limited:

You can also complete provider fields by manually entering the data.

RELATED RESOURCES More resources are available on our <u>ConnectCenter</u> page. For additional help, contact Change Healthcare's ConnectCenter support at **1-800-527-8133**.

- Select **option 2** for claims or claim status.
- Select option 3, then option 1 for eligibility.

For help with Provider Central, please contact Blue Cross Blue Shield's EDI/Provider Self-Service Support Team at providercentral@bcbsma.com or **1-800-771-4097**, **option 2**.

#### **DOCUMENT HISTORY**

| 04/15/2022 | New document.                                                                      |
|------------|------------------------------------------------------------------------------------|
| 6/23/2022  | Added section about the default Requesting Provider also being the default Billing |
|            | Provider.                                                                          |
| 3/6/2025   | Updated Related Resources section.                                                 |

Blue Cross Blue Shield of Massachusetts refers to Blue Cross and Blue Shield of Massachusetts, Inc., Blue Cross and Blue Shield of Massachusetts HMO Blue<sup>®</sup>, Inc., and Massachusetts Benefit Administrators LLC, based on Product participation. <sup>®</sup> Registered Mark of the Blue Cross and Blue Shield Association. <sup>®</sup> and <sup>TM</sup> Registered Marks of their respective companies. <sup>®</sup> 2025 Blue Cross and Blue Shield of Massachusetts, Inc., and Blue Cross and Blue Shield of Massachusetts HMO Blue, Inc. MPC\_020222-2Q (rev 03/25)